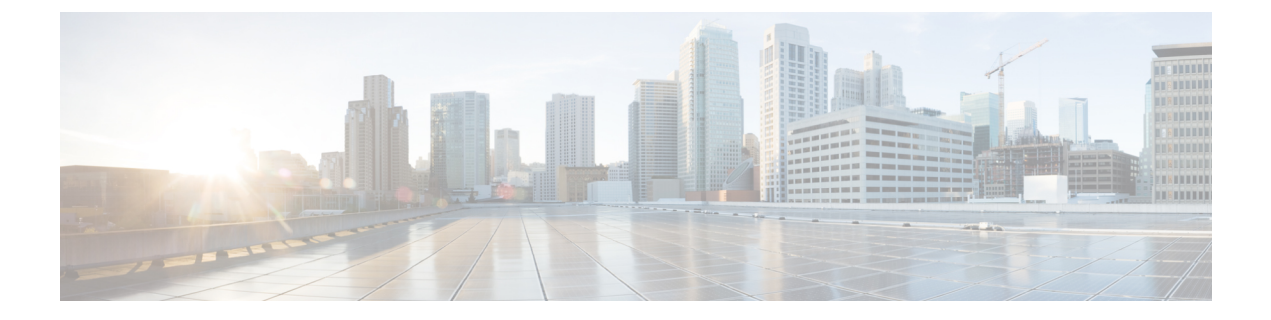

## **Traces**

- View Trace Instances, on page 1
- View and Manage Trace Information, on page 1
- Flow Path and Metrics, on page 2
- Insight, on page 3

## **View Trace Instances**

The path trace instances appear with unique trace IDs in the **Trace History** area (in releases before Cisco vManage Release 20.6.1) or in the **Trace** area (in Cisco vManage Release 20.6.1 and later releases). Information about each instance is also displayed, including its state and the actions that you can perform.

From Cisco Catalyst SD-WAN Manager Release 20.12.1, the Trace area includes the following tabs:

- All Trace: Provides information about the traces that you start manually.
- Auto-On Task: Provides information about the traces that are generated by an auto-on task.

## **View and Manage Trace Information**

You can perform the following actions in the Trace History area or Trace area:

- In releases before Cisco vManage Release 20.6.1:
  - To stop an active trace, click **Stop**. If you have specified the trace duration, the trace stops automatically when the timer expires.
  - To navigate to the Flow Path and Metrics section, click Detail.
- From Cisco vManage Release 20.6.1:

| Action                            | Procedure                                                                                                    | Tab (from Cisco Catalyst SD-WAN<br>Manager Release 20.12.1) |
|-----------------------------------|----------------------------------------------------------------------------------------------------|-------------------------------------------------------------|
| Stop a trace that is in progress. | Click <b>Stop</b> in the <b>Action</b> column<br>for the trace, and then click<br><b>Confirm</b> in the <b>Stop Trace</b><br>dialog box. | All Trace and Auto-On Task                                  |

| Action                                                                                                    | Procedure                                                                                                    | Tab (from Cisco Catalyst SD-WAN<br>Manager Release 20.12.1) |
|----------------------------------------------------------------------------------------------------|----------------------------------------------------------------------------------------------------|-------------------------------------------------------------|
| Delete a trace that is completed.                                                                                  | Click <b>Delete</b> in the <b>Action</b><br>column for the trace, and then<br>click <b>Confirm</b> in the <b>Delete</b><br><b>Trace</b> dialog box. | All Trace and Auto-On Task                                  |
| Display trace-level insight<br>summary information (from Cisco<br>vManage Release 20.9.1).                         | See Insight Summary.                                                                                                    | All Trace and Auto-On Task                                  |
| Display detailed information<br>about the flows in a trace in the<br><b>Insight</b> area.                          | Click <b>Insight Summary</b> for the trace in the <b>Trace Name</b> column.                                                                         | All Trace                                                   |
| View the filters and settings for a trace.                                                                         | Click the name of the trace in the <b>Trace Name</b> column.                                                                                        | All Trace                                                   |
| View information about the source of a trace.                                                                      | Click the corresponding value in the <b>Src Site</b> column.                                                                                        | All Trace                                                   |
| View information about the applications or application groups that a trace monitors.                               | Click the corresponding value in the <b>Application/App Group</b> column.                                                                           | All Trace                                                   |
| View the status of a trace and<br>error messages, if any, that have<br>been generated.                             | Click the corresponding value in the <b>Trace State</b> column.                                                                                     | All Trace                                                   |
| View statistics for a task (from<br>Cisco Catalyst SD-WAN<br>Manager Release 20.12.1).                             | Click the name of the corresponding task.                                                                                                    | Auto-On Task                                                |
| View the filters and settings for a<br>trace in a task (from Cisco<br>Catalyst SD-WAN Manager<br>Release 20.12.1). | Expand the task that you want,<br>and then click the name of the<br>trace in the <b>Trace Name</b> column.                                          | Auto-On Task                                                |

# **Flow Path and Metrics**

This section applies to releases before Cisco vManage Release 20.6.1.

In the **Flow Path and Metrics** section, view bidirectional flow path table with hop-by-hop metrics. You can expand any trace instance in the log to view the following details:

| Column           | Description                                                                                                    |
|------------------|----------------------------------------------------------------------------------------------------|
| Last Update Time | The flow path instances in running state are refreshed<br>every 10 seconds and the time of the update is<br>displayed. |

| Column                                     | Description                                                                                                    |
|--------------------------------------------|----------------------------------------------------------------------------------------------------|
| Flow ID                                    | Flow IDs differentiate two identical flow path instances occurring at different times.                                            |
| State                                      | This state helps you visualize potential issues with<br>the flow. Only SLA state of the flow is supported.                        |
| Direction                                  | Directions could be upstream or downstream. The direction in which the first packet flow is identified is considered as upstream. |
| Local Color, Remote Color                  | Local edge (source) and the remote edge (destination) colors indicate different WAN interfaces.                                   |
| Local Drop(%), Remote Drop(%), WAN Drop(%) | Packet drop is measured at local and remote edge<br>routers. The packet drop is also measured on the<br>complete WAN network.     |
| Jitter(ms), Latency(ms)                    | Jitter and latency metrics of the flow. These metrics<br>help with evaluating the application performance in<br>real time.        |
| Total Packets, Total Bytes                 | For each direction of the flow, total number of packets and total byte count are displayed.                                       |

## Insight

This section applies to Cisco vManage Release 20.6.1 and later.

Click **View Insight** in the **Actions** column in the list of traces to display detailed information about the flows in the corresponding trace. This detailed information appears in the **Insight** area. The following information is displayed in this area:

• The **DNS Domains** tab is available only when DNS domain discovery is enabled and displays information about each domain that the trace discovers. You can expand any row in the list to display detailed information about the application.

From Cisco vManage Release 20.9.1, click **Discovered Domains** to display information for every domain that the trace discovered but that are not yet traced. Click **Monitored Domains** to display information only for domains that the trace monitored.

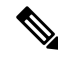

Note

In Cisco vManage Release 20.6.1 through Cisco vManage Release 20.8.x, the **DNS Domains** tab is called the **Applications** tab.

• (From Cisco vManage Release 20.9.1) The **Applications** tab displays information about applications that were traced. You can expand any row in this list to display bidirectional path information with hop-by-hop metrics for each application.

- The Active Flows tab displays information about the flows that are in the Running state. You can expand a flow instance to display bidirectional flow path information with hop-by-hop metrics.
- The **Completed Flows** tab shows information about the flows that are in the Stopped state. You can expand a flow instance to display bidirectional flow path information with hop-by-hop metrics.
- In the **DNS Domains** tab, start or stop flow monitoring of the applications in the selected domain for an active trace. Starting flow monitoring also deploys an HTTP probe (through Cisco vManage Release 20.8.x) or an HTTPS probe (from Cisco vManage Release 20.9.1) for the domain on the WAN. A dialog box indicates that monitoring has started. Monitoring information is displayed in the **Active Flows** and **Completed Flows** tabs.
  - In Cisco vManage Release 20.6.1 through Cisco vManage Release 20.8.x, click **Start Flow Monitor** and **Stop Flow Monitor**, as needed, to start or stop monitoring for the selected domains.
  - From Cisco vManage Release 20.9.1, to start flow monitoring, click Discovered Domains, check the corresponding check box for one or more domains to start monitoring, and click Start Flow Monitor. In the confirmation dialog box that appears, click Confirm. You can change the domain selections in this dialog box before you click Confirm.

From Cisco vManage Release 20.9.1, to stop flow monitoring, click **Monitored Domains**, check the check box for each domain for which you want to stop monitoring, and click **Stop Flow Monitor**. In the confirmation dialog box that appears, click **Confirm**.

• Use the Search option to find specific flow instances.

From Cisco vManage Release 20.6.1, you also can cut and paste the following keywords to search for flows that include corresponding the events:

- Local Drop
- WAN Loss
- TCP Reset
- NAT Translation
- DPI First Packet Unclassified
- SLA Violation
- QoS Congestion
- WAN Color Inconsistency
- Flow Asymmetry
- Policy Bypass
- Server No Response
- AppQoE Diverted
- UTD Diverted

• For completed flows, use the **Filter** option to display only flow instances that meet specified criteria.

• For completed flows, you can limit the display to flows that occurred within a specified period.

In releases through Cisco vManage Release 20.8.x, you can choose a period of 1, 10, or 30 minutes, or 1, 2, or 5 hours. You also can click **Custom** and enter a date and time range.

From Cisco vManage Release 20.9.1, you can drag the ends of the time bar to designate the start and end dates and times for a certain period.

The following sections describe the information that appears for each application and each instance in a flow, and, if DNS domain discovery is enabled, for each domain:

- DNS Domains Tab, on page 5
- Applications Tab, on page 6
- Active Flows and Completed Flows Tabs, on page 8
- Expanded DNS Domains Information, on page 12
- Expanded Application Information, on page 13
- Expanded Flow Instance Information, on page 13

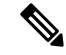

**Note** The **DNS domains** tab (called **Applications** tab in Cisco vManage Release 20.6.1 through Cisco Manage 20.8.x) is available only when DNS Domain Discovery is enabled for a trace.

#### **DNS Domains Tab**

| Table 1: DNS Domains | Tab (Called Applications | Tab in Cisco vManage Releas | e 20.6.1 Through Cisco | Manage 20.8.x |
|----------------------|--------------------------|-----------------------------|------------------------|---------------|
|                      |                          |                             | <u> </u>               |               |

| Column                         | Description                                                                                                    |
|--------------------------------|----------------------------------------------------------------------------------------------------|
| Check box                      | Check the check box for the domains for which you want monitoring to be enabled or disabled and click <b>Start Flow Monitor</b> or <b>Stop Flow Monitor</b> . |
| Domain                         | Name of the domain that the trace discovered.                                                                                                    |
| Update Time                    | Date and time at which the information was last refreshed.                                                                                                    |
|                                | Instances are refreshed every 30 seconds by default.                                                                                                    |
| Application                    | Name of the application that the trace discovered in the domain.                                                                                              |
| Application Group or App Group | Name of the application group that the trace discovered in the domain.                                                                                        |
| VPN Id                         | Available from Cisco Catalyst SD-WAN Manager<br>Release 20.12.1. Identifier of the VPN in which the<br>application flow was traced.                           |
| DNS Server                     | Destination of DNS packets sent from clients.                                                                                                    |

| Column        | Description                                                                                                    |
|---------------|----------------------------------------------------------------------------------------------------|
| DNS Redirect  | DNS resolver to which a device redirects DNS traffic<br>if a resolver is configured by a centralized policy or<br>by Cisco Umbrella. |
| Resolved IP   | DNS-resolved IP address for the application.                                                                                         |
| DNS Transport | Transport type used by the domain.                                                                                                   |
| DNS Egress    | Egress interface and type used by the domain.                                                                                        |
| TTL (sec)     | DNS time to live, in seconds.                                                                                                    |
| Request       | Number of DNS packets sent.                                                                                                    |
| Monitor State | Status of flow monitoring for the domain.                                                                                            |

## **Applications Tab**

Table 2: Applications Tabs (Available from Cisco vManage Release 20.9.1)

| Column                                                                                  | Description                                                       |  |
|-----------------------------------------------------------------------------------------|-------------------------------------------------------------------|--|
| Columns Displayed in Cisco vManage Release 20.9.1 through Cisco vManage Release 20.11.x |                                                                   |  |
| Last Update Time                                                                        | Date and time at which the information was last refreshed.        |  |
|                                                                                         | Instances are refreshed every 10 seconds by default.              |  |
| App Name                                                                                | Name of the application.                                          |  |
| App Group                                                                               | Application group to which the application belongs.               |  |
| Upstream Flow Count                                                                     | Number of upstream flows that were counted for the application.   |  |
| Downstream Flow Count                                                                   | Number of downstream flows that were counted for the application. |  |
| Upstream Bytes (K)                                                                      | Number of KBs in the upstream traffic of this application.        |  |
| Downstream Bytes (K)                                                                    | Number of KBs in the downstream traffic of this application.      |  |
| Columns Displayed From Cisco Catalyst SD-WAN Manager Release 20.12.1                    |                                                                   |  |
| Last Update Time                                                                        | Date and time at which the information was last refreshed.        |  |
|                                                                                         | Instances are refreshed every 10 seconds by default.              |  |

I

| Column                          | Description                                                                                                    |
|---------------------------------|----------------------------------------------------------------------------------------------------|
| App Name                        | Name of the application.                                                                                                    |
| App Group                       | Application group to which the application belongs.                                                                                                    |
| VPN Id                          | Identifier of the VPN in which the application flow was traced.                                                                                                    |
| Total Bytes (K)                 | Number of KBs in the upstream and downstream flows of this application.                                                                                                    |
| Total packets                   | Number of packets in the upstream and downstream flows of this application.                                                                                                    |
| KBPS                            | Number of KBs per second in the upstream and<br>downstream flows of this application during the past<br>minute.                                                                                                    |
| PPS                             | Number of packets per second in the upstream and<br>downstream flows of this application during the past<br>minute.                                                                                                    |
| Total Flows                     | Number of flows that were counted for the application.                                                                                                    |
| Active Flows                    | Flows that had activity during the past 1 minute.                                                                                                    |
| Flow Setup Rate                 | Average number of new flows per second during the past 1 minute.                                                                                                    |
| Flow Live Time (ms) Max/Min/Avg | Maximum, minimum, and average number of milliseconds of detectable flow activity during the duration of the trace.                                                                                                    |
| Sampled Flows                   | Number of flows that were sampled in the upstream<br>or downstream traffic of this application. Click the<br>up arrow icon next to the column name to display<br>information for upstream traffic. Click the down arrow<br>icon to display information for downstream traffic. |
| Sampled Bytes (K)               | Number of KBs in the upstream or downstream traffic<br>of this application. Click the up arrow icon next to<br>the column name to display information for upstream<br>traffic. Click the down arrow icon to display<br>information for downstream traffic.                     |

## **Active Flows and Completed Flows Tabs**

| Table 3: Active Flows and Completed | Flows | Tabs |
|-------------------------------------|-------|------|
|-------------------------------------|-------|------|

| Column                                  | Description                                                                                                    |
|-----------------------------------------|----------------------------------------------------------------------------------------------------|
| Last Update Time or Start - Update Time | In releases through Cisco vManage 17.8.x: Date and time at which the information was last refreshed.                                                 |
|                                         | In releases from Cisco vManage 20.9.1: Date and time<br>at which the flow started, and date and time at which<br>the information was last refreshed. |
|                                         | Instances are refreshed every 10 seconds by default.                                                                                                 |
| Flow ID                                 | System-assigned identifier of the flow.                                                                                                    |

| Column  | Description |
|---------|-------------|
| Readout |             |

| Column | Description                                                                                                    |
|--------|----------------------------------------------------------------------------------------------------|
|        | Information that the flow contains (error, warning, or<br>information). Click an icon to display detailed<br>information about the flow in a dialog box (in releases<br>before Cisco vManage Release 20.9.1) or a slide-in<br>pane (in releases from Cisco vManage Release 20.9.1).<br>If the flow identifies an application issue, you can use<br>this information to assist with a root-cause analysis.                                                                       |
|        | From Cisco Catalyst SD-WAN Manager Release 20.14.1, a Cisco ThousandEyes icon indicates that the flow comes from a Cisco ThousandEyes test.                                                                                                    |
|        | The dialog box or slide-in pane includes the following information:                                                                                                    |
|        | • Overview: Includes details about flow<br>asymmetry, bidirectional WAN color<br>inconsistency, QoS congestion, LAN or WAN<br>packet drops, SLA violation, path change, flow<br>reset, SAIE packet classification status, TCP<br>server response, and so on.                                                                                                    |
|        | Note From Cisco Catalyst SD-WAN Manager<br>Release 20.15.1, when the WAN packet<br>drops in a flow, the Cisco SD-WAN<br>Manager displays the percentage of<br>IPsec failures on the hop.                                                                                                    |
|        | • <b>Path Insight</b> (available from Cisco vManage<br>Release 20.9.1): Provides information about how<br>a forwarding path was determined for a flow.<br>This information includes the edge router name;<br>destination IP address; IP address lookup and<br>matched route information; route-receiving<br>source protocol, preference, and metrics; flow<br>path-routing candidates; method for deciding the<br>flow path; NAT translation detail; and the flow<br>path used. |
|        | (You may have to scroll to the bottom of the <b>Path Insight</b> tab to access the horizontal scroll bar.)                                                                                                    |
|        | • Underlay Insight (available from Cisco Catalyst SD-WAN Manager Release 20.14.1): Provides underlay hop information about each overlay hop in the flow.                                                                                                    |
|        | <b>Note</b> In Cisco vManage Release 20.7.x and earlier releases, the SD-WAN Application Intelligence Engine (SAIE) flow is called the deep packet inspection (DPI) flow.                                                                                                    |

| Column                        | Description                                                                                                    |
|-------------------------------|----------------------------------------------------------------------------------------------------|
|                               | At the beginning of a trace in a network using<br>Multi-Region Fabric, some Path Insight or<br>Routing Insight information might be missing<br>in the second or subsequent hops for the first<br>few flows. |
| VPN Id                        | From Cisco Catalyst SD-WAN Manager Release 20.12.1, identifier of the VPN in which the application flow was traced.                                                                                         |
| Source IP                     | Source IP address of the traffic that the trace monitors.                                                                                                    |
| Source Port or Src Port       | Source port of the traffic that the trace monitors.                                                                                                    |
| Destination IP                | Destination IP address of the traffic that the trace monitors.                                                                                                    |
| Destination Port or Dest Port | Destination port of the traffic that the trace monitors.                                                                                                    |
| Protocol                      | Protocol of the traffic that the trace monitors.                                                                                                    |
| DSCP Upstream/Downstream      | DSCP type that the trace monitors for upstream traffic and downstream traffic.                                                                                                    |
| Application                   | Application that the trace monitors.                                                                                                    |
| Application Group             | Application group that the trace monitors.                                                                                                    |
| Domain                        | Domain that the flow belongs to.                                                                                                    |
|                               | Click a domain name to display the protocol from which the domain was recognized.                                                                                                    |
|                               | Note This field shows information only for DNS and HTTPS protocol flows. For other flow types, this field displays <b>Unknown</b> .                                                                         |
| ART CND (ms)/SND (ms)         | Application response time, in milliseconds, for client<br>network delay (CND) and server network delay<br>(SND).                                                                                            |
| User                          | From Cisco Catalyst SD-WAN Manager Release 20.13.1, the username of the user who sends or receives traffic that the trace monitors.                                                                         |
|                               | • A username does not include a domain. For example, if a username is aduser@add.com, the name appears as aduser.                                                                                           |
|                               | • A username appears only if Cisco ISE is<br>integrated with Cisco Catalyst SD-WAN. If<br>Cisco ISE is not integrated, this field displays<br>"Unknown."                                                    |

| Column             | Description                                                                                                    |
|--------------------|----------------------------------------------------------------------------------------------------|
| User Group         | From Cisco Catalyst SD-WAN Manager Release 20.13.1, the name of the Cisco ISE user group to which the user who sends or receives traffic belongs |
|                    | is integrated with Cisco Catalyst SD-WAN.<br>If Cisco ISE is not integrated, this field<br>displays "Unknown."                                   |
| Security Group Tag | From Cisco Catalyst SD-WAN Manager Release 20.12.1, security group tag that is assigned to the flow.                                             |

## **Expanded DNS Domains Information**

 Table 4: Expanded DNS Domains Information (Called Expanded Application Information in Cisco vManage Release 20.6.1 Through Cisco

 vManage 20.8.x)

| Column                        | Description                                                                                                    |
|-------------------------------|----------------------------------------------------------------------------------------------------|
| Egress Interface              | Egress interface type used by the domain.                                                                        |
| Local Edge, Remote Edge       | Names of the local edge (source) and the remote edge (destination) of the flow.                                  |
| Local Color                   | Color of the local edge (source) of the flow, which indicates the egress WAN interface.                          |
| Remote Color                  | Color of the remote edge (destination) of the flow,<br>which indicates the ingress WAN interface.                |
| App CND (ms)/App SND (ms)     | Application response time, in milliseconds, for client<br>network delay (CND) and server network delay<br>(SND). |
| HTTP Probe Response Time (ms) | Response time, in milliseconds, of an HTTP probe<br>ping from the device to the application server.              |
| HTTP Probe Loss (%)           | Packet loss percentage of an HTTP probe ping from the device to the application server.                          |
| Path Score                    | Path score of an HTTP probe ping from the device to the application server.                                      |

## **Expanded Application Information**

 Table 5: Expanded Application Information (Available from Cisco vManage Release 20.9.1)

| Column                                                                                                | Description                                                                                                    |
|----------------------------------------------------------------------------------------------------|----------------------------------------------------------------------------------------------------|
| Direction                                                                                             | Direction of the application flow ( <b>upstream</b> or <b>downstream</b> ).                                                                             |
|                                                                                                    | The first packet that the flow identifies is shown as a flow in the upstream direction.                                                                 |
| HopIndex                                                                                              | Hop index number for each direction of the application.                                                                                                 |
| Local Edge                                                                                            | Name of the local edge device (source) of the application.                                                                                              |
| Remote Edge                                                                                           | Name of the remote edge device (destination) of the application.                                                                                        |
| Local Color                                                                                           | Color of the local edge device (source) of the application, which indicates the egress WAN interface.                                                   |
| Remote Color                                                                                          | Color of the remote edge device (destination) of the application, which indicates the ingress WAN interface.                                            |
| Local Drop (%), WAN Drop (%), Remote Drop<br>(%) or Local Drop (%), WAN Loss (%), Remote<br>Drop (%)  | Packet drop, as measured in the local and remote edge<br>routers. Packet drop is also measured in the complete<br>WAN network.                          |
| Jitter (ms), Latency (ms)                                                                             | Jitter and latency metrics of the application during the<br>past minute. These values help with evaluating the<br>application performance in real time. |
| ART CND (ms)/SND (ms)                                                                                 | Application response time, in milliseconds, for client<br>network delay (CND) and server network delay (SND)<br>during the past minute.                 |
| <b>Total Packets, Total Bytes</b> , or <b>Sampled Total</b><br><b>Packets and Sampled Total Bytes</b> | For each direction of the application flow, the total number of packets and the total byte count of packets.                                            |

#### **Expanded Flow Instance Information**

Table 6: Expanded Flow Instance Information

| Column    | Description                                                                                |
|-----------|--------------------------------------------------------------------------------------------|
| Direction | Direction of the flow ( <b>upstream</b> or <b>downstream</b> ).                            |
|           | The first packet that the flow identifies is considered to flow in the upstream direction. |

| Column                                                                                               | Description                                                                                                    |
|----------------------------------------------------------------------------------------------------|----------------------------------------------------------------------------------------------------|
| HopIndex                                                                                             | Hop index number for each direction of the flow.                                                                                   |
| Local Edge                                                                                           | Name of the local edge (source) of the flow.                                                                                       |
| Remote Edge                                                                                          | Name of the remote edge (destination) of the flow.                                                                                 |
| Local Color                                                                                          | Color of the local edge (source) of the flow, which indicates the egress WAN interface.                                            |
| Remote Color                                                                                         | Color of the remote edge (destination) of the flow,<br>which indicates the ingress WAN interface.                                  |
| Local Drop (%), WAN Drop (%), Remote Drop<br>(%) or Local Drop (%), WAN Loss (%), Remote<br>Drop (%) | Packet drop, as measured in the local and remote edge<br>routers. The packet drop is also measured in the<br>complete WAN network. |
| Jitter (ms), Latency (ms)                                                                            | Jitter and latency metrics of the flow. These values<br>help with evaluating the application performance in<br>real time.          |
| ART CND (ms)/SND (ms)                                                                                | Application response time, in milliseconds, for client<br>network delay (CND) and server network delay<br>(SND).                   |
| Total Packets, Total Bytes                                                                           | For each direction of the flow, the total number of packets and the total byte count of packets.                                   |
| Queue Id                                                                                             | Identifier of the QoS queue for the flow.                                                                                          |
| QDepthLimit/Max/Min/Avg                                                                              | Limit, maximum, minimum, and average values of<br>the QoS queue depth for the flow.                                                |